# Zugang zum Caritas-Intranet

(Stand Februar 2021)

### 1. Starten Sie das CariNet

Geben Sie in Ihren Internetbrowser folgende Adresse ein: <u>https://www.carinet.de/login.aspx</u>

| CariNet-Login |                                   |         |
|---------------|-----------------------------------|---------|
| Benutzername  | Benutzername                      |         |
| Passwort      | low Passwort                      | 🚱 Login |
|               | lch habe mein Passwort vergessen! |         |

#### 2. Melden Sie sich mit Ihren Zugangsdaten an

Die Zugangsdaten wurden an Ihre E-Mail-Adresse gesendet. (*Absender: <u>mailer@carinet.de</u>*)

Wenn Ihre Einrichtung noch keinen Zugang hat können Sie diesen hier beantragen: https://www.caritas-passau.de/carinet-anmeldung-kita

#### 3. Öffnen Sie die Arbeitsgruppe "Intern Caritas Passau"

Wählen Sie nun in der linken Spalte unter der Rubrik **Arbeitsgruppe** *"DiCV Passau*" aus und öffnen Sie die einzelnen Ebenen durch Anklicken der kleinen farblosen Dreiecke. ▶

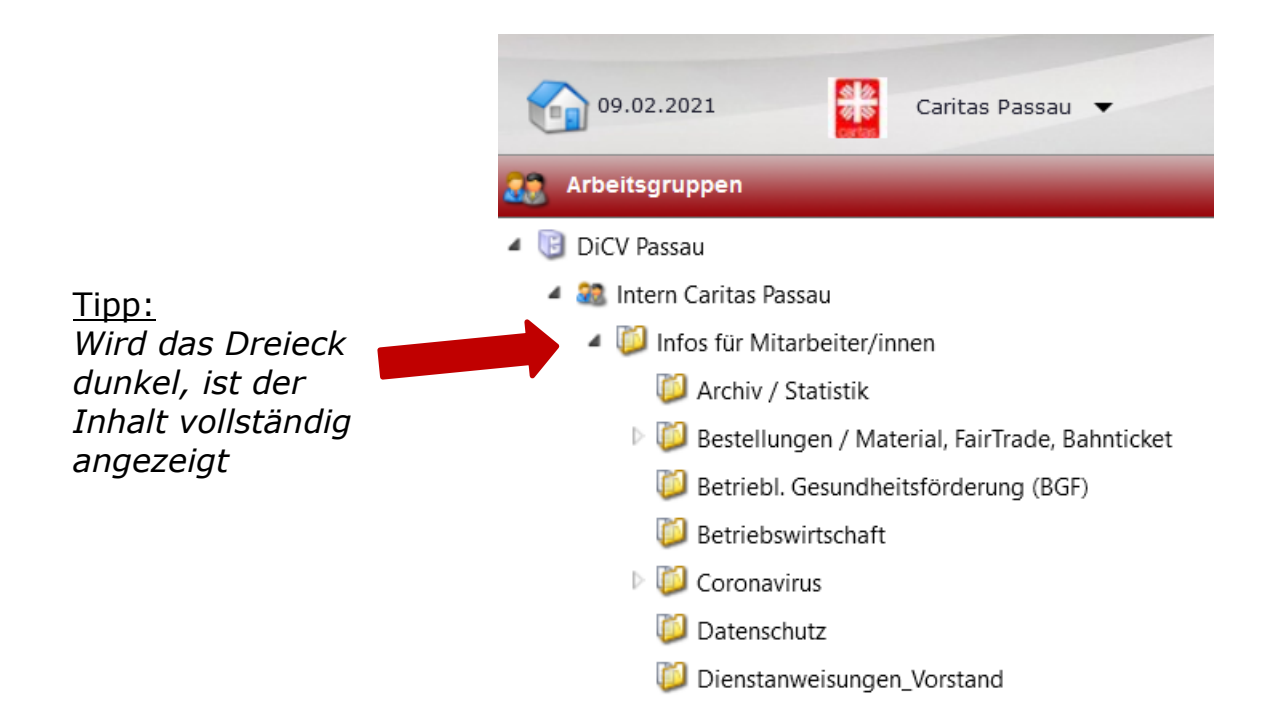

Im rechten Bereich finden Sie nun die derzeit angelegten Ordner in alphabetischer Reihenfolge.

Diese können durch einen **Doppelklick** geöffnet werden.

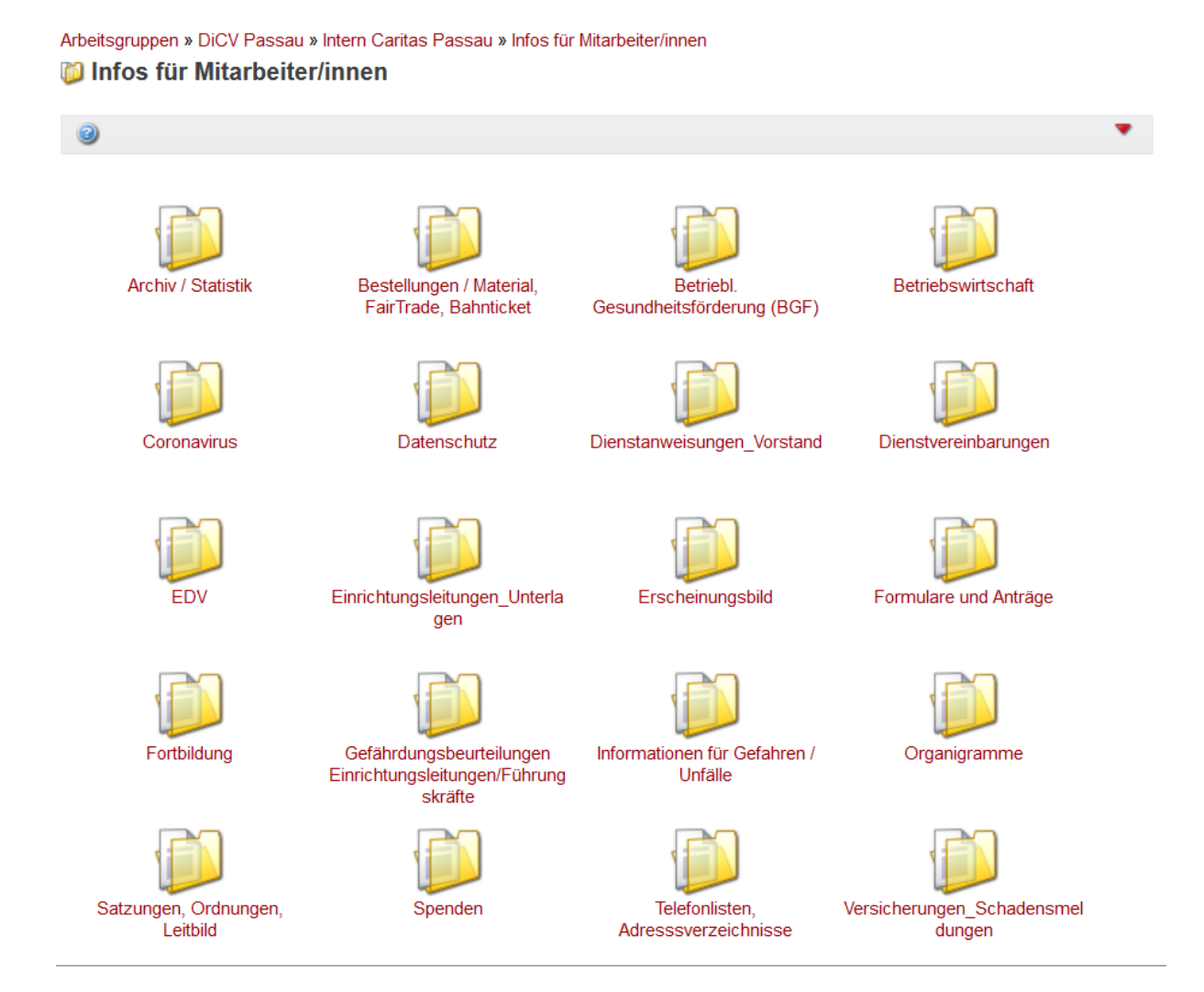

Klicken Sie sich zu Ihrem gesuchten Vorlage, Antrage, Formular o.ä. durch.

Oben wird Ihnen immer angezeigt, in welchem Ordner Sie sich gerade befinden.

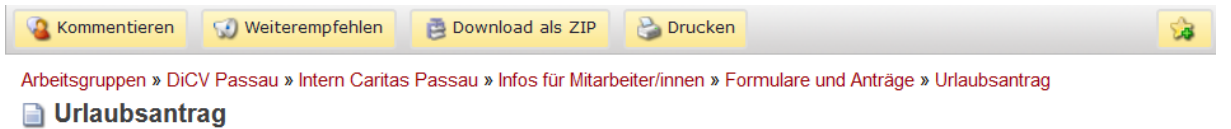

#### 4. Wählen Sie die gewünschte Datei aus

|   | Titel                   | <u>Größe</u> |
|---|-------------------------|--------------|
| ٤ | URLAUBSANTRAG 08-19.pdf | 649 KB       |

Klicken Sie auf die gewünschte Datei, und speichern Sie diese auf Ihrem Computer ab.

## Tipp: Suchfunktion

Wenn Sie nicht sicher sind, wie eine gesuchte Datei heißen könnte, können Sie nach entsprechenden Begriffen suchen.

Klicken Sie dazu zuerst in der linken Bildschirmhälfte auf **"Intern Caritas Passau**" und nutzen Sie dann die Zeile in der Mitte, um Ihren Suchbegriff einzutragen.

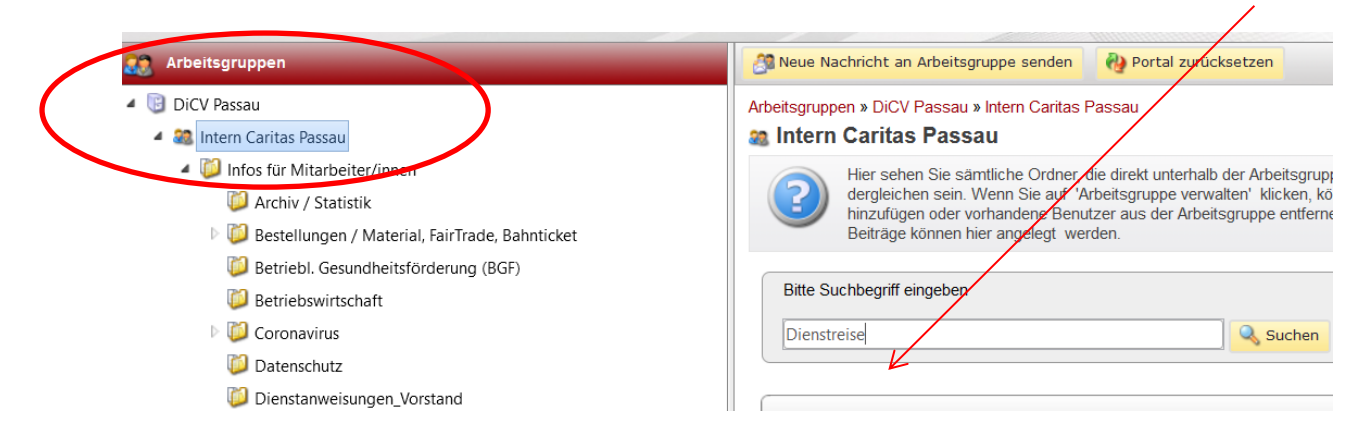

Wenn der vollständige Dateiname nicht bekannt ist, kann man ihn mit dem \*-Symbol am Anfang oder Ende des Wortes vervollständigen.

Bei der Eingabe Dienstreise\* wird die Datei "Dienstreisegenehmigung" samt Datei-Ablageort angezeigt.

| (Anzahl Elemente gesamt 14) 1 / 1 < > 25 |                                          | <ul> <li>Datum: absteigend</li> </ul> | Zeitraum: alle        | •                   |
|------------------------------------------|------------------------------------------|---------------------------------------|-----------------------|---------------------|
|                                          | Titel                                    | Eingestellt /<br>geändert durch       | Ablageort             | Zuletzt<br>geändert |
|                                          | Allgemeine Dienstreisegenehmigung        | Öllinger, Tobias                      | Formulare und Anträge | 07.09.2020<br>15:01 |
|                                          | Dienstreisegenehmigung für Auslandsreise | Öllinger, Tobias                      | Formulare und Anträge | 05.08.2020<br>14:23 |

#### Kontakt: